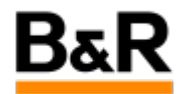

## CN\_Resolution\_APROL R4.x 全屏配置界面下无法完 全显示的解决方法

Exported from Confluence on 2024 January 26

We reserve the right to change the content of this document without prior notice. The information contained herein is believed to be accurate as of the date of export, however, B&R makes no warranty, expressed or implied, with regards to the information contained within this document. B&R shall not be liable in the event if incidental or consequential damages in connection with or arising from the use of this information. The software names, hardware names and trademarks used in this document are registered by the respective companies.

## **Table of Contents**

| 的   | 3 |
|-----|---|
| 决方法 | 3 |

APROL R4.0 版本下,如果采用笔记本或者分辨率低的显示器,经常会遇到如打开 AprolConfig 后自动全 屏,但是无法显示最底部的确认、取消等按钮,右上角的放大、缩小以及窗口大小调整都无效,导致无 法顺利完成配置;在新建项目时也会存在这种情况。给总部反映过这种情况,给的方案是以 VNC 的方式 采用大分辨率显示器。对于这种情况,经测试,找到了一种有效的解决方法。

. 解决方法

下面就以 **AprolConfig** 为例,演示如何解决类似的问题。 如下图,打开 **AprolConfig** 配置时,经常出现最底部的一行按钮无法显示出来。

|            |                                   |                         | Aproceeding (CC-Accounts)                                                        |                                |
|------------|-----------------------------------|-------------------------|----------------------------------------------------------------------------------|--------------------------------|
| data 🧊 Co  | nfigurations 🛛 🧪 Management 🛛 🕮 R | ecoveryPoints           |                                                                                  |                                |
|            |                                   |                         | Create, modify or delete CC-Accounts                                             |                                |
|            | CC-Accounts                       |                         |                                                                                  |                                |
| ounte      | CC-Account                        | Designated system type  |                                                                                  |                                |
|            | 1 operator                        | Operator system         |                                                                                  |                                |
|            | 2 ongistrain                      |                         |                                                                                  |                                |
| -          | 2 enginitram                      |                         |                                                                                  |                                |
|            | Create CC-Accoun*                 | CC-Account              |                                                                                  |                                |
| pprex (    | CC-Account details                |                         |                                                                                  |                                |
| 1 -        |                                   | Mahua                   | Description                                                                      |                                |
| <b>7</b>   |                                   | Value                   | Description                                                                      |                                |
| c 🎽 📗      | CC-Account                        | operator                | The name of the CC-Account                                                       |                                |
| _          | Designated system type            | Operator                | The system type which this CC-Account is designated for                          |                                |
|            | Password                          |                         | Enter the password for the CC-Account.                                           |                                |
|            | Repeat password                   | •••••                   | Repeat the password.                                                             |                                |
| ?          | Language                          | English (US)            | Select the default language.                                                     |                                |
| p .        | AprolLoader port                  |                         | 1 The AprolLoader port                                                           |                                |
|            | AprolLoader start                 | ×                       | Enable automatic start of the AprolLoader after reboot                           |                                |
|            | APROL system start                | ×                       | Enable automatic start of the APROL system processes after reboot                |                                |
|            | Host name of download server      | aprol.br-automation.com | The host name of the download server: either full qualified (FQDN) or localhost  |                                |
| ••         | CC-Account of engineering system  | engin                   | The CC-Account of the engineering system on the download server to download from |                                |
| lav 🛄      | KDE configuration                 | Standard                | The KDE configuration (Basic or Standard)                                        |                                |
|            | Runtime cluster name              | aprol                   | Runtime cluster name for web queries of historical data.                         |                                |
| port all   | Runtime cluster IP                | 10.86.13.229            | Runtime cluster IP for web queries of historical data.                           |                                |
| porcon     | Runtime cluster domain name       | br-automation.com       | Domain name of runtime cluster.                                                  |                                |
| port all   |                                   |                         |                                                                                  |                                |
| te         |                                   |                         |                                                                                  |                                |
| overyPoint |                                   |                         |                                                                                  |                                |
| Print      |                                   |                         |                                                                                  | Reactivate CC-Accounts configu |
|            |                                   |                         |                                                                                  |                                |
|            |                                   |                         |                                                                                  |                                |

此时,我们可以如下图,点击左上角的窗口菜单图标,依次选择 menu—》Advanced—》Special Window Settings。

| ve a la la la la la la la la la la la la l | •                                                                                                    |                          | AprolConfig (CC-Accounts)                                                        |                                                  |
|--------------------------------------------|----------------------------------------------------------------------------------------------------|--------------------------|----------------------------------------------------------------------------------|--------------------------------------------------|
| simize<br>simize cara                      | Management 🖳 R                                                                                                    |                          |                                                                                  |                                                  |
| de 👘                                       |                                                                                                    |                          |                                                                                  |                                                  |
| anced                                      | Keep Above Others                                                                                                    |                          | Create, modify of delete CC-Accounts                                             |                                                  |
| figure Window Behavi                       | or Keep Below Others                                                                                                    |                          |                                                                                  |                                                  |
| se                                         | Alt+F4 : : Fullscreen                                                                                                    | ited system hine         |                                                                                  |                                                  |
| -                                          | No Border                                                                                                    | ator purtom              |                                                                                  | 1                                                |
|                                            | Window Shortcut                                                                                                    | active system            |                                                                                  | E                                                |
|                                            | 2 engi Special Window Setting                                                                                                    | gs heering system        |                                                                                  |                                                  |
|                                            | Create Special Application Set                                                                                                    | ttings                   |                                                                                  |                                                  |
| Chronoplex                                 | and the second second s |                          |                                                                                  |                                                  |
| - <b>1</b>                                 | CC-Account details                                                                                                    |                          |                                                                                  |                                                  |
|                                            |                                                                                                    | Value                    | Description                                                                      |                                                  |
| Ve 🗸                                       | CC-Account                                                                                                    | operator                 | The name of the CC-Account                                                       |                                                  |
| VNC                                        | Designated system type                                                                                                    | Operator                 | The system type which this CC-Account is designated for                          |                                                  |
| 1977                                       | Password                                                                                                    |                          | Enter the password for the CC-Account.                                           |                                                  |
|                                            | Repeat password                                                                                                    |                          | Repeat the password                                                              |                                                  |
|                                            | Language                                                                                                    | English (US)             | Select the default language.                                                     |                                                  |
| NTP f                                      | AprolLoader port                                                                                                    |                          | 1 The AprolLoader port                                                           |                                                  |
|                                            | AprolLoader start                                                                                                    | ×                        | Enable automatic start of the AprolLoader after reboot                           |                                                  |
|                                            | APROL system start                                                                                                    | ×                        | Enable automatic start of the APROL system processes after reboot                |                                                  |
|                                            | Host name of download server                                                                                                    | aprol. br-automation.com | The host name of the download server: either full gualified (FQDN) or localhost  |                                                  |
|                                            | CC-Account of engineering system                                                                                                    | engin                    | The CC-Account of the engineering system on the download server to download from |                                                  |
| Display                                    | KDE configuration                                                                                                    | Standard                 | The KDE configuration (Basic or Standard)                                        |                                                  |
| S. Activate all                            | Runtime cluster name                                                                                                    | aprol                    | Runtime cluster name for web queries of historical data.                         |                                                  |
| The Import all                             | Runtime cluster IP                                                                                                    | 10.86.13 229             | Runtime cluster IP for web queries of historical data.                           |                                                  |
| - Infinite                                 | Runtime cluster domain name                                                                                                    | br-automation.com        | Domain name of runtime cluster.                                                  |                                                  |
| Export all                                 |                                                                                                    |                          |                                                                                  |                                                  |
| Create<br>RecoveryPoint                    |                                                                                                    |                          |                                                                                  |                                                  |
| 🗻 Print                                    |                                                                                                    |                          |                                                                                  | Reactivate S. Activate CC-Accounts configuration |
|                                            |                                                                                                    |                          |                                                                                  |                                                  |
| 100100                                     | Lance I fam                                                                                                    | 11                       |                                                                                  |                                                  |
|                                            | 2 PAnrolConfig (root@anrol)                                                                                                    | Dis                      | plavEditor - Dolphin                                                             |                                                  |

在 Special Window Settings 窗口,选择 Geometry 项,再勾选上如下图三的 "Size" 项。

| THILDOW LAND           | Geometry      | Prefere | nces | workarounds |
|------------------------|---------------|---------|------|-------------|
| Position               | Do Not Affect | Ψ       | 0,0  |             |
| Size                   | Do Not Affect | Ŧ       | 1600 | ,897        |
| Maximized horizontally | Do Not Affect | Ψ.      | X    |             |
| Maximized vertically   | Do Not Affect | Ŧ       |      |             |
| Fullscreen             | Do Not Affect | -       |      |             |
| Desktop                | Do Not Affect | -       | 1:D  | esktop 1    |
| Minimized              | Do Not Affect | Ŧ       |      |             |
| Sh <u>a</u> ded        | Do Not Affect | Ŧ       |      |             |
| Placement              | Do Not Affect | Ψ       | Defa | uit         |
|                        |               |         |      |             |
|                        |               |         |      |             |

勾选 Size 后,右边的下拉框变为有效,选择 "Force"(以后 Size 设置的参数一直有效);最右边的 "1600,897" 表示此时的 AprolConfig 的窗口的分辨率为 1600x897,因此我们需要修改这个参数为适合 我们当前显示器的分辨率能完全显示的参数,如修改为 1600x800,及参数修改为 "1600,800"。

| Position               | Dia Mat Affact  |         | [a.a.       |
|------------------------|-----------------|---------|-------------|
|                        | DO NOCARECC     | •       | 0,0         |
| <b>X</b> <u>S</u> ize  | Force           |         | 1600,897    |
| Maximized horizontally | Apply Initially |         | 34          |
| Maximized vertically   | Remember        |         |             |
| Fullscreen             | Apply Now       |         |             |
| Desktop                | Do Not Affect   | ly<br>v | 1:Desktop 1 |
| Minimized              | Do Not Affect   | -       |             |
| Shaded                 | Do Not Affect   | -       |             |
| Placement              | Do Not Affect   | -       | Default     |
|                        |                 |         |             |
|                        |                 |         | V OK OK     |

| Window Window Extra    | Geometry      | Prefere | nces Workarounds | _   |
|------------------------|---------------|---------|------------------|-----|
| Position               | Do Not Affect | Ŧ       | 0,0              |     |
| X Size                 | Force         | -       | 1600,800         |     |
| Maximized horizontally | Do Not Affect | Ŧ       | ×                |     |
| Maximized vertically   | Do Not Affect | Ŧ       |                  |     |
| Eullscreen             | Do Not Affect | Ŧ       |                  |     |
| Desktop                | Do Not Affect | w       | 1:Desktop 1      | ¥   |
| Minimized              | Do Not Affect |         |                  |     |
| Shaded                 | Do Not Affect | -       |                  |     |
| Placement              | Do Not Affect | -       | Default          | Ŧ   |
|                        |               |         |                  |     |
|                        |               |         |                  | ici |

确认后,最终的显示效果如下图。此时,可以完全显示最底部的内容。通过上面的设置,以后再打开 AprolConfig 也是同样显示为下面的效果。

| Basic data 🛛 🦻 Co | nfigurations 🧳 Management 🔣 R    | lecoveryPoints            |                                                                                  |                                                  |
|-------------------|----------------------------------|---------------------------|----------------------------------------------------------------------------------|--------------------------------------------------|
|                   |                                  |                           | Create, modify or delete CC-Accounts                                             |                                                  |
|                   | CC Accounte                      |                           |                                                                                  |                                                  |
| ■ <b></b>   (     | - CC-Accounts                    | 1-                        |                                                                                  |                                                  |
| C-Accounts        | CC-Account                       | Designated system type    |                                                                                  |                                                  |
| rian IIII         | 1 operator                       | 🚰 Operator system         |                                                                                  | Ę                                                |
|                   |                                  |                           |                                                                                  |                                                  |
|                   | Create CC-Accourt*               | CC-Account                |                                                                                  |                                                  |
| Chronoplex        | CC-Account details               |                           |                                                                                  |                                                  |
| 1                 |                                  | Value                     | Description                                                                      |                                                  |
|                   | CC Assessed                      |                           | The same of the CC Associate                                                     |                                                  |
| Vë 🗸              | Designated gustern have          | operator                  | The plane of the UC-Account                                                      |                                                  |
| VNC               | Designated system type           | Operator                  | The system type which this CC-Account is designated for                          |                                                  |
|                   | Password                         |                           | Enter the password for the CC-Account.                                           |                                                  |
|                   | Language                         | English (LIS)             | Select the default language                                                      |                                                  |
| <b>3</b> 2        | Anroll oader port                | English (03)              | The Aproli order port                                                            |                                                  |
| NTP :             | Anroll oader start               | ×                         | Enable automatic start of the Aproll oader after reboot                          |                                                  |
| Activate all      | APROL system start               | x                         | Enable automatic start of the APROL system processes after reboot                |                                                  |
| A Montato all     | Host name of download server     | aprol. br-automation. com | The host name of the download server: either full gualified (FODN) or localhost  |                                                  |
| 🍬 Import all      | CC-Account of engineering system | engin                     | The CC-Account of the engineering system on the download server to download from |                                                  |
| Export all        | KDE configuration                | Standard                  | The KDE configuration (Basic or Standard)                                        |                                                  |
| County .          | Runtima cluetar noma             | anrol                     | Puntime cluster name for web queries of historical data                          |                                                  |
| RecoveryPoint     |                                  |                           |                                                                                  |                                                  |
| Duint             |                                  |                           |                                                                                  | Reactivate 🛞 Activate CC-Accounts configuration. |
| S Print           |                                  |                           |                                                                                  |                                                  |
|                   | (Posterior)                      |                           | - 5514                                                                           |                                                  |
| невр              | System messages                  | uon history               | L SDM                                                                            | Close                                            |
|                   |                                  |                           |                                                                                  |                                                  |
|                   |                                  |                           |                                                                                  |                                                  |
| 'ci               | nf.rc' selected (383 B)          |                           |                                                                                  | ୍ ଡ୍ଲ୍ 🔍                                         |
|                   | 2 ProiConfig (root@aprol)        | 🗾 Dis                     | playEditor – Dolphin                                                             | 10:12 am ( = C 4 )                               |
| 🚄 🖌 🖬 🖬 🗐         | 3 4 engin - Dolphin <2>          |                           |                                                                                  | 10.12 am 🕥 📮 💭 👫 🍸                               |

对于 Aprol R4.x 其它如新建项目等出现同样的全屏无法完全显示的类似问题,同理可以用上面的办法解 决。